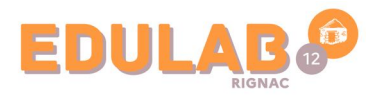

## RÉINITIALISER LE MOT DE PASSE PC CD12

Afin de réinitialiser le mot de passe utilisateur d'un ordinateur portable du département de l'Aveyron, il est nécessaire d'accéder au compte **Support**.

Dans la zone de recherche de Windows, saisir **gestion de** l'ordinateur.

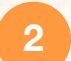

2

OCCITANIE Liberté Égalité Fraternité

Cliquer sur le programme qui apparait suite à la recherche.

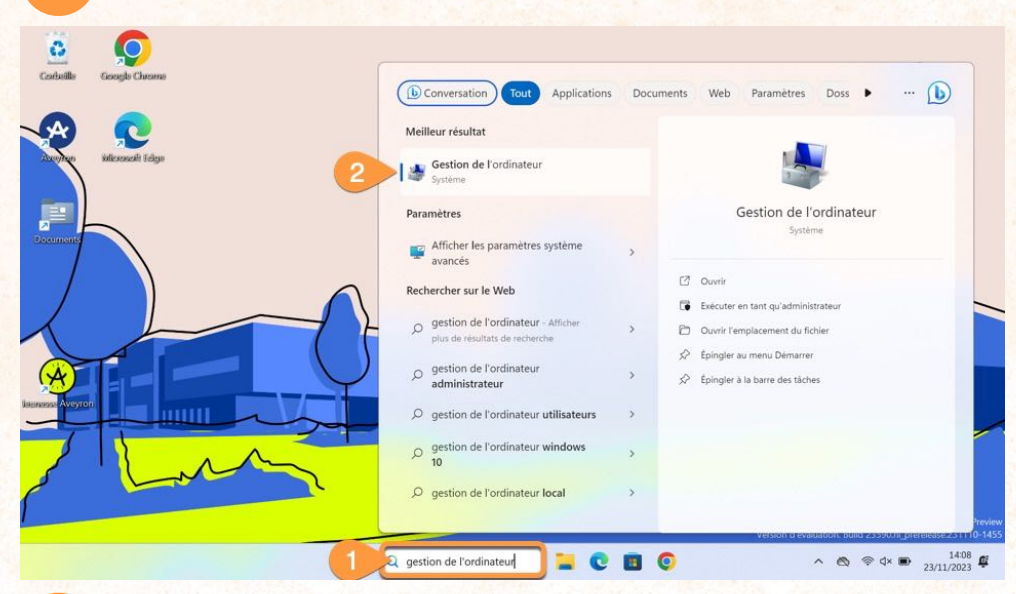

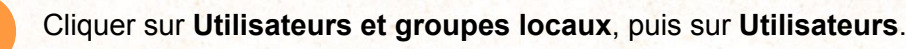

4 Chercher la ligne ayant pour nom **Ucoll** et effectuer un **clic droit** sur **Définir le mot de passe.** 

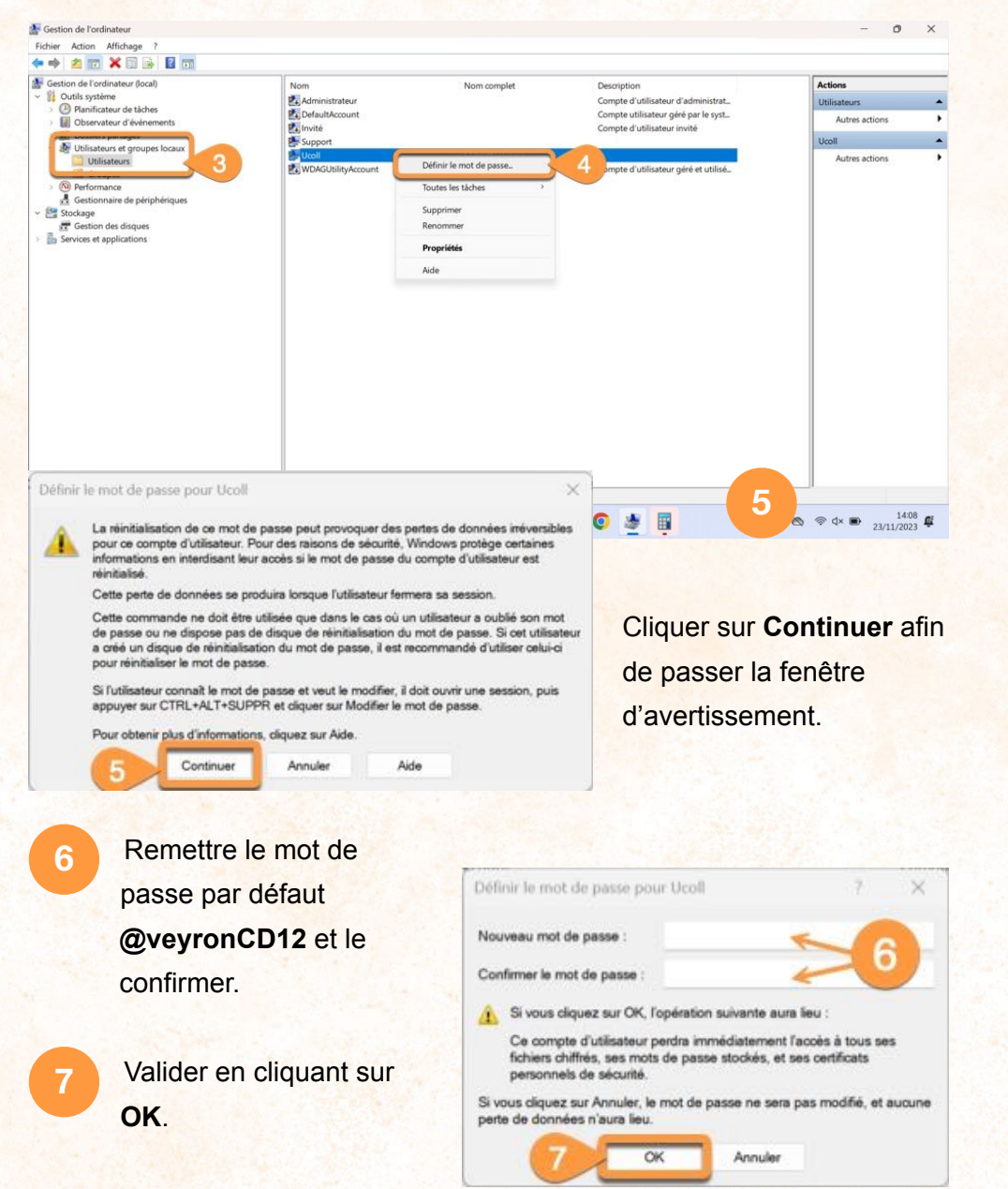